## Zu Beginn bitte die Website www.burgenland.radelt.at öffnen.

Dann unter dem Register Login registrieren.

| Nitrus://burgenland.radelt.at/mitmachen Wähle dein Bundesland  Mitmachen Gewinnen Aktuelles Veranstalter Statis Mitmachen Gewinnen Aktuelles Veranstalter Statis Mitmachen Gewinnen Aktuelles Veranstalter Statis Mitmachen Gewinnen Aktuelles Veranstalter Statis Mitmachen Gewinnen Mitmachen Gewinnen Aktuelles Veranstalter Statis Mitmachen Gewinnen Aktuelles Veranstalter Statis Mitmachen Gewinnen Aktuelles Veranstalter Statis Mitmachen Gewinnen Mitmachen Gewinnen Mitmachen Gewinnen Mitmachen Statis Mitmachen Gewinnen Mitmachen Gewinnen Mitmachen Statis Mitmachen Gewinnen Mitmachen Statis Mitmachen Gewinnen Mitmachen Gewinnen Mitmachen Statis Mitmachen Gewinnen Mitmachen Gewinnen Mitmachen Gewinnen Mitmachen Gewinnen Mitmachen Gewinnen Mitmachen Gewinnen Mitmachen Statis Mitmachen Gewinnen Mitmachen Gewinnen Mitm                                                                   | - 0                                                                  |
|----------------------------------------------------------------------------------------------------|----------------------------------------------------------------------|
| Wahle dein Bundesland •       Mitmachen Gewinnen       Aktuelles Veranstalter Statis         Mitmachen Gewinnen       Aktuelles Veranstalter Statis         Mitmachen Jahren ist einfach, schnell und tut gut. Wer seine Wege radelnd zurücklegt, fördert die eigene Gesundheit, schont Geldbörse und Umwelt. Das Motto von "Burgenland radelt" lautet: "Jeder Kilometer       Aktuelles Veranstalter Statis                                                                                                    | 信 信 @ 3                                                              |
| Mitmachen       Einfach anmelden         Burgenland radelt - Jeder Kilometer zählt       Bist du neu bei "Burgenland radelt" in die dritte Runde. Von 20. März bis 30. September 2021 sind die Burgenländerinnen und Burgenländer herzlich eingeladen, bei der beliebten österreichweiten Kadmotivations-Aktion mitzumachen. Automatisch mit dabei sind all jene, die in diesem Aktionszeitraum Kilometer über burgenlandradelt at/dashboard oder die Österreich radelt-App eintragen. Eine eigene Anmeldung für bisherige Teilnehmende von "Burgenland radelt" ist daher nicht notwendig. Bist du neu bei "Gereniche, deinen Verein bzw. Organisation, deine Schule od Betrieb vertrittst. Alle Infos das du unter dem Menüpunkt Verein         Badfahren ist einfach, schnell und tut gut. Wer seine Wege radelnd zurücklegt, fördert die eigene Gesundheit, schont Geldbörse und Umwelt. Das Motto von "Burgenland radelt" lautet. "Jeder Kilometer       Bist du neu bei "Burgenland radelt Verein bzw. Organisation, deine Schule od Betrieb vertrittst. Alle Infos das du unter dem Menüpunkt Verein                                                                                                    | tik Downloads Login                                                  |
| Mitmachen       Einfach anmelden         Burgenland radelt - Jeder Kilometer zählt!       Bist du neu bei "Burgenland radelt" in die dritte Runde. Von 20. März bis 30. September 2021 sind die Burgenländerinnen und Burgenländer herzlich eingeladen, bei der beliebten österreichweiten Kilometer über burgenlandradelt at/dashboard oder die Österreich radelt-App eintragen. Eine eigene Anmeldung für bisherige Teilnehmende von "Burgenland radelt" ist daher nicht notwendig. Bist du neu bei "Burgenland radelt". Zusätzlich kannst du dich als Veranstalter anmelden, wenn die Gemundheit, schont Geldbörse und Umwelt. Das Motto von "Burgenland radelt" lautet: "Jeder Kilometer       Bist du neu bei "Burgenland radelt". Die Hauptaktion läuft von 20. 30. September 2021.         Burgenland radelt für eine bessere Gesundheit, eine saubere Umwelt und viele Gewinnchancen!       Radfahren ist einfach, schnell und tut gut. Wer seine Wege radelnd zurücklegt, fördert die eigene Gesundheit, schont Geldbörse und Umwelt. Das Motto von "Burgenland radelt" lautet: "Jeder Kilometer       Bist du neu bei "Burgenland radelt" ist daher nicht notwendig. Bist du neu bei "Burgenland radelt" ist daher nicht notwendig. Bist du neu bei "Burgenland radelt" Die Hauptaktion läuft von 20. 30. September 2021.         Burgenland radelt für eine bessere Gesundheit, eine saubere Umwelt und viele Gewinnchancen!       Radfahren ist einfach, schnell und tut gut. Wer seine Wege radelnd zurücklegt, fördert die eigene Gesundheit, schont Geldbörse und Umwelt. Das Motto von "Burgenland radelt" lautet: "Jeder Kilometer | E-Mail oder Benutzername<br>Password                                 |
| Burgenland radelt - Jeder Kilometer zählt!       Bist du neu bei "Burgenland ra         Am 20. März startet "Burgenland radelt" in die dritte Runde. Von 20. März bis 30. September 2021 sind die Burgenländer innen und Burgenländer herzlich eingeladen, bei der beliebten österreichweiten Kilometer über burgenland radelt zumachen. Automatisch mit dabei sind all jene, die in diesem Aktionszeitraum Kilometer über burgenland radelt zumachen. Automatisch mit dabei sind all jene, die in diesem Aktionszeitraum Kilometer über burgenland radelt zumachen. Automatisch mit dabei sind all jene, die in diesem Aktionszeitraum Kilometer zum Registrierung.       Bist du neu bei "Burgenland radelt kannet du dich als Veranstalter anmelden, wenn Gemeinde, deinen Verein bzw. Organisation, deine Schule od Betrieb vertrittst. Alle Infos dar du unter dem Menüpunkt Vern Gesundheit, schont Geldbörse und Umwelt. Das Motto von "Burgenland radelt" lautet: "Jeder Kilometer       Bist du neu bei "Burgenland radelt"                                                                                                    | Login                                                                |
| Am 20. März startet "Burgenland radelt" in die dritte Runde. Von 20. März bis 30. September 2021 sind die<br>Burgenländerinnen und Burgenländer herzlich eingeladen, bei der beliebten österreichweiten<br>Radmotivations-Aktion mitzumachen. Automatisch mit dabei sind all jene, die in diesem Aktionszeitraum<br>Kilometer über burgenland.radelt.at/dashboard oder die Österreich radelt-App eintragen. Eine eigene<br>Anmeldung für bisherige Teilnehmende von "Burgenland radelt" ist daher nicht notwendig. Bist du neu bei<br>"Burgenland radelt." Dann geht es hier zur Registrierung.       Zusätzlich kannst du dich als<br>Veranstalter anmelden, wenn c<br>Gemeinde, deien Verein bzw.<br>"Burgenland radelt." Dann geht es hier zur Registrierung.       Zusätzlich kannst du dich als<br>Veranstalter anmelden, wenn c<br>Gemeinde, deinen Verein bzw.<br>Organisation, deine Schule od<br>Betrieb vertrittst. Alle Infos dar<br>du unter dem Menüpunkt <u>Ver</u> Radfahren ist einfach, schnell und tut gut. Wer seine Wege radelnd zurücklegt, fördert die eigene<br>Gesundheit, schont Geldbörse und Umwelt. Das Motto von "Burgenland radelt" lautet: "Leder Kilometer       Burgenland radelt."                                                                                                    | adelt" Passwort vergessen?<br>an. ODER                               |
| Radmotivations-Aktion mitzumachen. Automatisch mit dabei sind all jene, die in diesem Aktionszeitraum       Zusätzlich kannst du dich als         Kilometer über <u>burgenland radelt at/dashboard</u> oder die Österreich radelt-App eintragen. Eine eigene       Zusätzlich kannst du dich als         Anmeldung für bisherige Teilnehmende von "Burgenland radelt" ist dahen nicht notwendig. Bist du neu bei       Veranstalter anmelden, wenn d         "Burgenland radelt"? Dann geht es <u>hier</u> zur Registrierung.       Burgenland radelt für eine bessere Gesundheit, eine saubere Umwelt und viele Gewinnchancen!       Betrieb vertrittst. Alle Infos daz         Radfahren ist einfach, schnell und tut gut. Wer seine Wege radelnd zurücklegt, fördert die eigene       du unter dem Menüpunkt <u>Ver</u>                                                                                                    | Vlärz b Du hast noch keinen Account? Danr<br>registriere dich jetzt! |
| Anmeldung fur bisherige leiinehmende von "Burgenland radeit" ist daher nicht notwendig. Bist du neu bei<br>"Burgenland radelt"? Dann geht es <u>hier</u> zur Registrierung.<br>Burgenland radelt für eine bessere Gesundheit, eine saubere Umwelt und viele Gewinnchancen!<br>Radfahren ist einfach, schnell und tut gut. Wer seine Wege radelnd zurücklegt, fördert die eigene<br>Gesundheit, schont Geldbörse und Umwelt. Das Motto von "Burgenland radelt" lautet: "Jeder Kilometer                                                                                                    | Jetzt registrieren<br>k                                              |
| Burgenland radelt für eine bessere Gesundheit, eine saubere Umwelt und viele Gewinnchancen!<br>Badfahren ist einfach, schnell und tut gut. Wer seine Wege radelnd zurücklegt, fördert die eigene<br>Gesundheit, schont Geldbörse und Umwelt. Das Motto von "Burgenland radelt" lautet: "Jeder Kilometer                                                                                                    | er deinen                                                            |
| Radfahren ist einfach, schnell und tut gut. Wer seine Wege radelnd zurücklegt, fördert die eigene<br>Gesundheit, schont Geldbörse und Umwelt. Das Motto von "Burgenland radelt" lautet: "Jeder Kilometer                                                                                                    | u findest<br>anstalter.                                              |
|                                                                                                    |                                                                      |

Hast du Lust auf mehr Bewegung, willst du einen Überblick über deine geradelten Kilometer bekommen oder mit Freunden um die Wette radeln und ganz nebenbei auch noch das Klima schützen? Dann lass dir die Chance auf tolle Preise, Gewinnspiele und virtuelle Trophäen nicht entgehen! Neugierig geworden? Sei dabei, wenn ganz Österreich radelt!

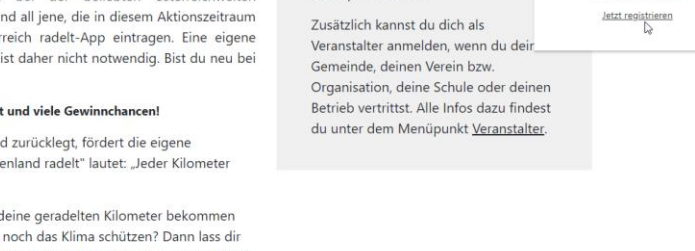

## Wenn man angemeldet ist, schaut so die Benutzer Plattform aus:

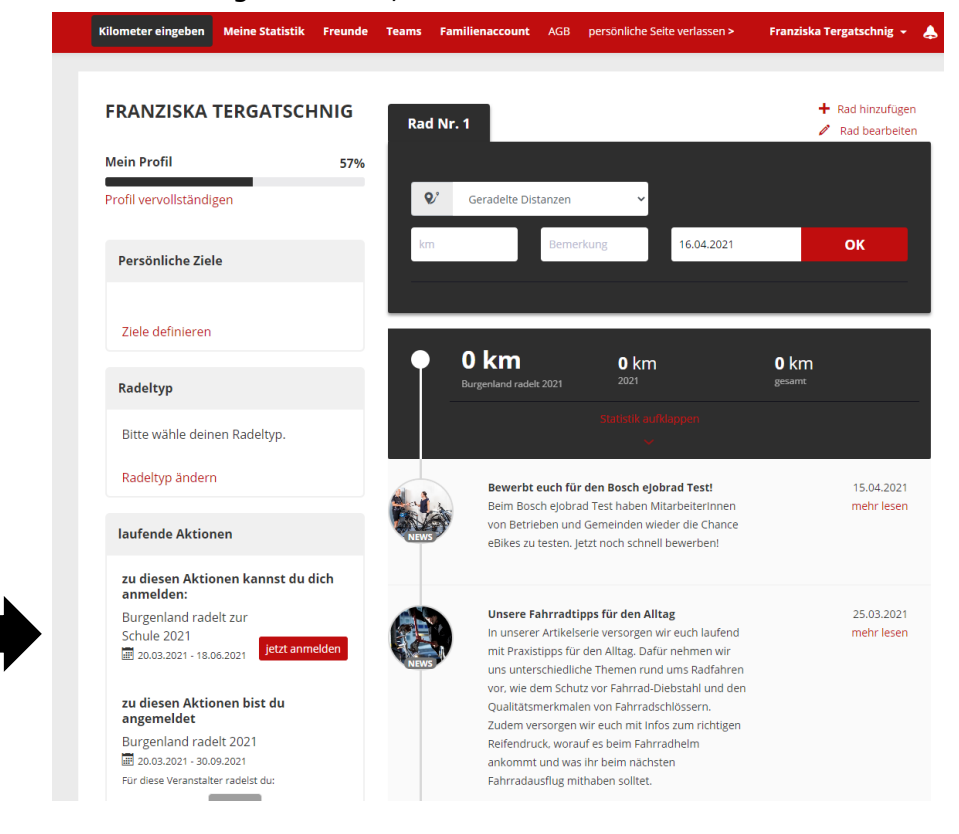

Damit man an einer Aktion teilnehmen kann, muss man sich dazu anmelden. Erst dann können gefahrene Kilometer eingetragen werden.

## Aktion "Burgenland radelt 2021"

Bei dem Veranstalter Meine Wohngemeinde muss man "Gesundes Dorf Sigleß" auswählen.

Und abschließend Auswahl speichern drücken.

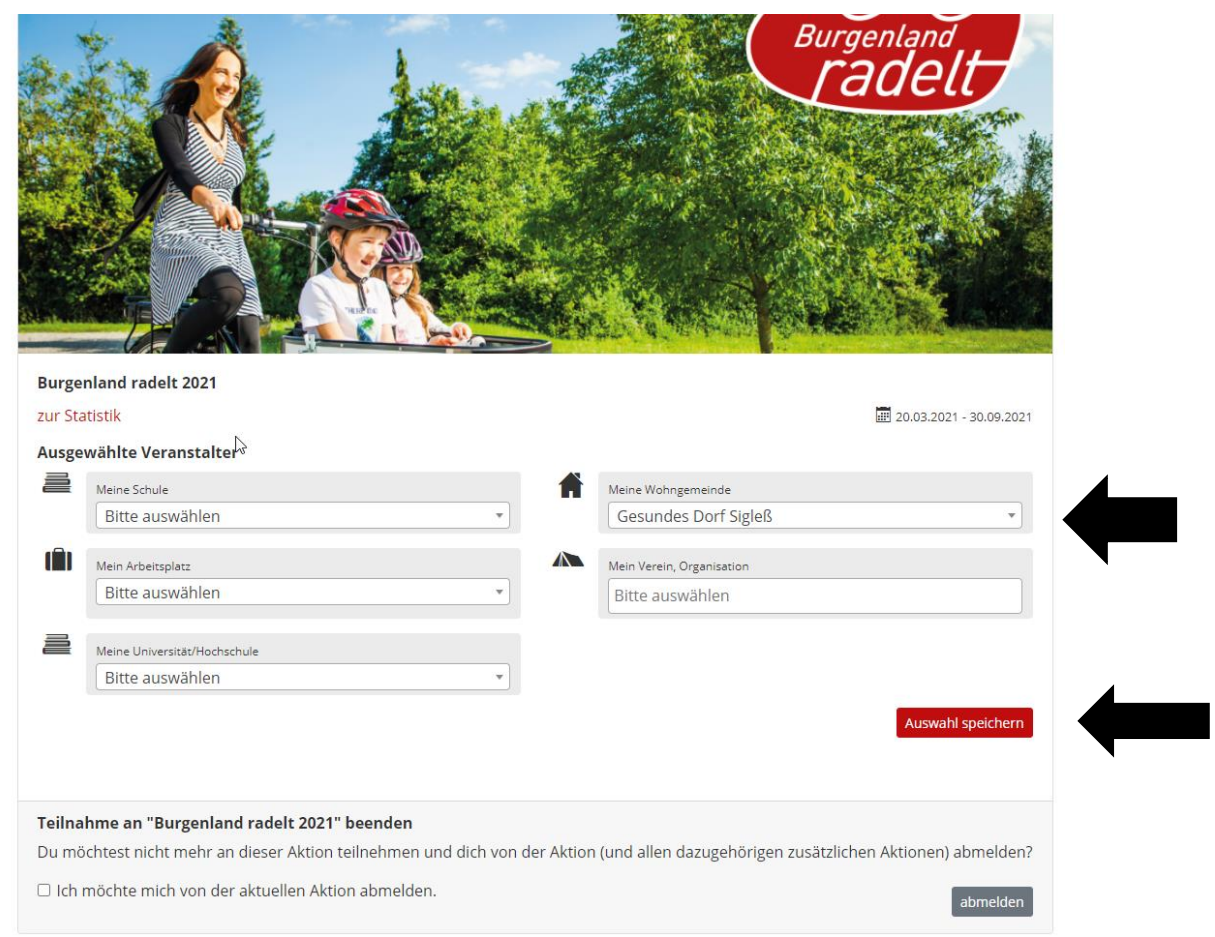

Anschließend zum Register Kilometer eingeben wechseln. Hier können dann die gefahreren Kilometer eingetragen werden.

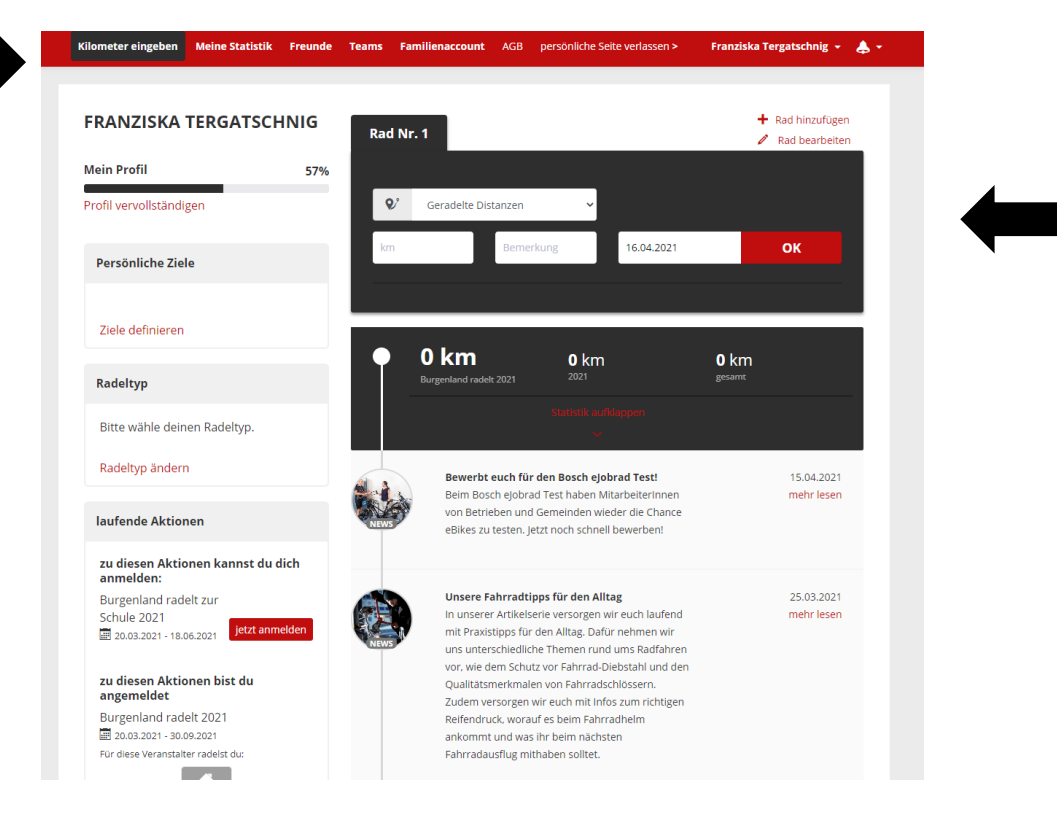